# ΟΔΗΓΟΣ ΕΓΓΡΑΦΗΣ ΣΤΟ <u>EKONARTS.GR</u>

# Καλώς ήλθατε στο <u>ekonarts.gr</u>

Στα πλαίσια της συνεργασίας μας με τον Π.Ο.Ν., σας παρουσιάζουμε, με τη βοήθεια αυτού του οδηγού, πως μπορεί κάποιος να εγγραφεί στο <u>ekonarts.gr</u> και να εκμεταλλευτεί την ειδική προσφορά της εταιρείας μας, έκπτωση ύψους 15% σε πάνω απο 1000 είδη, προς το προσωπικό του Πολεμικού Ναυτικού.

#### 1. Για αρχή επισκευθείτε το ekonarts.gr

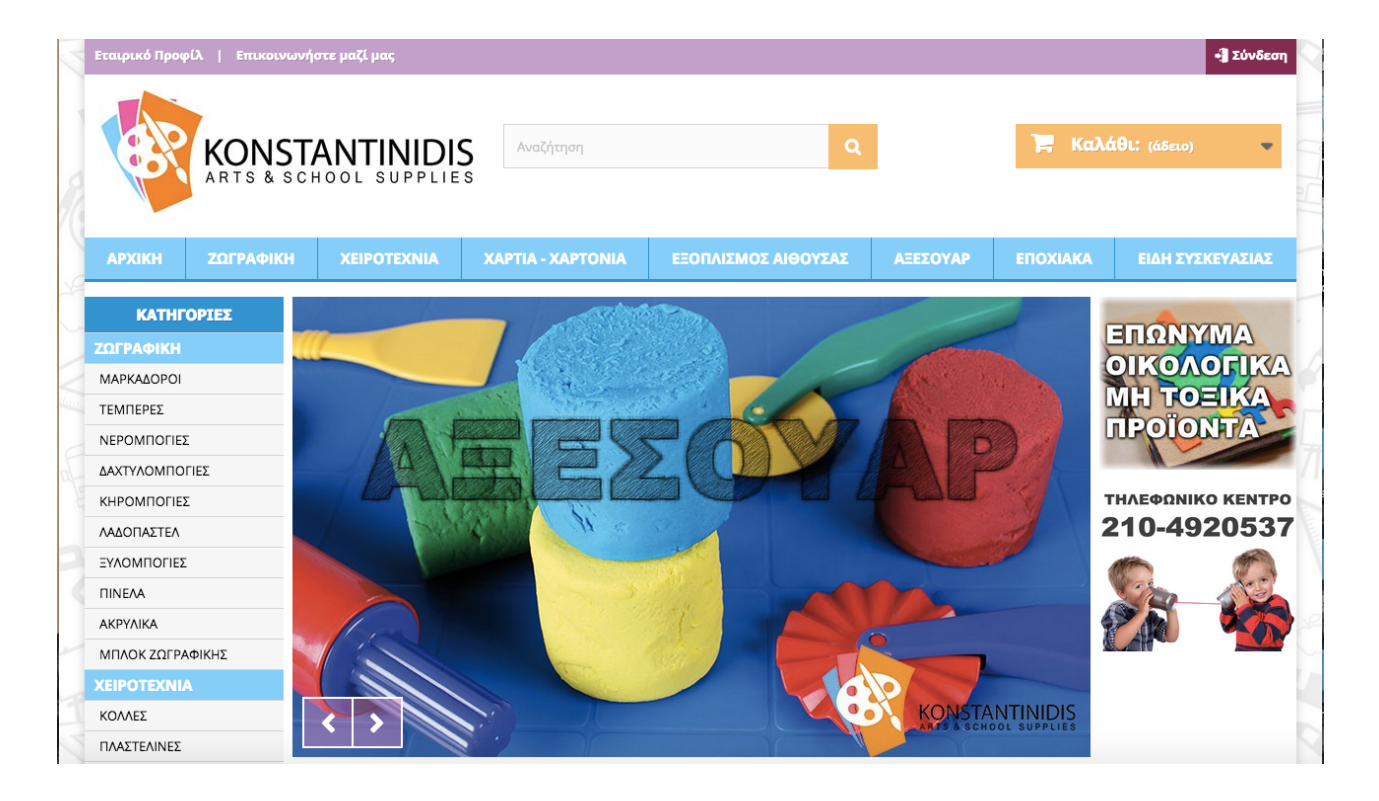

# ΟΔΗΓΟΣ ΕΓΓΡΑΦΗΣ ΣΤΟ <u>EKONARTS.GR</u>

**2.** Στο επάνω δεξί μέρος της σελίδας, κάνετε κλικ στο σύνδεσμο **Σύνδεση** και θα οδηγηθείτε στην παρακάτω σελίδα.

| Etto     | Εταιρικό Προφίλ   Επικοινωνήστε μαζί μας             |           |                                                                      |                                                                 |                                     |                     |          | •]] Σύνδεση                                        |  |  |
|----------|------------------------------------------------------|-----------|----------------------------------------------------------------------|-----------------------------------------------------------------|-------------------------------------|---------------------|----------|----------------------------------------------------|--|--|
| 2        | KONS<br>ARTS &                                       |           | TANTINIDI                                                            | Aναζήτηση Q                                                     |                                     | 🃜 Καλάθι: (άδειο) 💌 |          |                                                    |  |  |
| A        | АРХІКН                                               | ΖΩΓΡΑΦΙΚΗ | XEIPOTEXNIA                                                          | XAPTIA - XAPTONIA                                               | ΕΞΟΠΛΙΣΜΟΣ ΑΙΘΟΥΣΑΣ                 | ΑΞΕΣΟΥΑΡ            | ΕΠΟΧΙΑΚΑ | ΕΙΔΗ ΣΥΣΚΕΥΑΣΙΑΣ                                   |  |  |
|          | 🐴 Δια                                                | πίστευση  |                                                                      |                                                                 |                                     |                     |          |                                                    |  |  |
| ZO<br>XE | κατηγορίες<br>Ζωγραφική<br>Χειροτεχνία               |           | ΔΙΑΠΙΣΤΕΥΣΗ                                                          |                                                                 |                                     |                     |          |                                                    |  |  |
|          | ΧΑΡΤΙΑ - ΧΑΡΤΟΝΙΑ<br>ΑΞΕΣΟΥΑΡ ΔΗΜΙΟΥΡΓΙΑ ΛΟΓΑΡΙΑΣΜΟΥ |           |                                                                      |                                                                 |                                     | ΠΡΟΪΟΝΤΑ            |          |                                                    |  |  |
| EIG      | ΕΞΟΠΛΙΣΜΟΣ ΑΙΘΟΥΣΑΣ<br>ΕΠΟΧΙΑΚΑ<br>ΕΙΔΗ ΣΥΣΚΕΥΑΣΙΑΣ  |           | Παρακαλώ εισάγετε την δ<br>Διεύθυνση ηλεκτρονικό<br>test@ekonarts.gr | διεύθυνση ηλεκτρονικού ταχυδρ<br>ού ταχυδρομείου<br>λογαριασμού | οομείου σας για να δημιουργήσετε έν | α λογαριασμό.       |          | ΓΗΛΕΦΩΝΙΚΟ ΚΕΝΤΡΟ<br>210-4920537       210-4920537 |  |  |

**3.** Συμπληρώνετε το προσωπικό σας email και κάνετε κλικ στο σύνδεσμο **Δημιουργία Λογαριασμού**. Στη συνέχεια θα σας ζητηθεί να συμπληρώσετε τα προσωπικά σας στοιχεία.

|     |                                 |                                                                                        | ΟΙΚΟΛΟΓΙΚΑ            |
|-----|---------------------------------|----------------------------------------------------------------------------------------|-----------------------|
|     | XAPTIA - XAPTONIA               | ΤΑ ΠΡΟΣΩΠΙΚΑ ΣΑΣ ΣΤΟΙΧΕΙΑ                                                              | MH TOEIKA<br>NPOÏONTA |
|     | ΑΞΕΣΟΥΑΡ<br>ΕΞΟΠΛΙΣΜΟΣ ΑΙΘΟΥΣΑΣ | *Απαιτούμενο πεδίο                                                                     |                       |
|     | ΕΠΟΧΙΑΚΑ<br>ΕΙΔΗ ΣΥΣΚΕΥΑΣΙΑΣ    | Τίτλος<br>Ο Μr. Ο Mrs.                                                                 | 210-4920537           |
|     |                                 |                                                                                        |                       |
|     |                                 | e-mail *                                                                               |                       |
|     |                                 | test@pon.user.gr<br>Κωδικός Πρόσβασης *                                                | 7 6                   |
|     |                                 | (τουλάχιστον πέντε χαρακτήρες)                                                         |                       |
|     |                                 |                                                                                        |                       |
|     |                                 | <ul> <li> Εγγραφειτε στο ενημερωτικό μας δελτίο!</li> <li>☑ ΜΕΛΟΣ Π.Ο.Ν.***</li> </ul> |                       |
|     |                                 |                                                                                        |                       |
|     |                                 |                                                                                        | 8                     |
| 1 9 |                                 |                                                                                        | 41                    |

# ΟΔΗΓΟΣ ΕΓΓΡΑΦΗΣ ΣΤΟ <u>EKONARTS.GR</u>

**4.** Προκειμένου να έχετε πρόσβαση στην ειδική έκπτωση και άλλες προσφορές που θα είναι διαθέσιμες αποκλειστικά για τα μέλη του Π.Ο.Ν. θα πρέπει στη σελίδα που συμπληρώνετε τα στοιχεία σας να επιλέξετε το **ΜΕΛΟΣ Π.Ο.Ν**.

| (τουλάχιστον πέντε χαρακτήρες)         |  |
|----------------------------------------|--|
| Ημερομηνία Γέννησης                    |  |
|                                        |  |
| Εγγραφείτε στο ενημερωτικό μας δελτίο! |  |
| ✓ ΜΕΛΟΣ Π.Ο.Ν.***                      |  |
|                                        |  |
| ΠΛΗΡΟΦΟΡΙΕΣ ΕΠΙΧΕΙΡΗΣΗΣ                |  |
|                                        |  |
| Εταιρεία                               |  |

**5.** Μόλις συμπληρώσετε όλα τα ζητούμενα στοιχεία, κάνετε κλικ στο σύνδεσμο **Εγγραφή** για να ολοκληρωθεί η διαδικασία της εγγραφής.

|   | Χώρα *                                                                      | $7/$ $\vee$ |
|---|-----------------------------------------------------------------------------|-------------|
|   | Greece                                                                      |             |
|   | πόλη *                                                                      |             |
|   | test                                                                        |             |
| 0 | Νομός*                                                                      |             |
|   | Ηλείας                                                                      |             |
|   | Επιπρόσθετες πληροφορίες                                                    |             |
| R |                                                                             |             |
|   | Τηλέφωνο Οικίας **                                                          | I           |
|   | 1234567890                                                                  |             |
|   | Κινητό τηλέφωνο **                                                          | 11 0        |
|   |                                                                             |             |
|   | * Απαιτούμενο πεδίο                                                         |             |
|   | ** Πρέπει να καταχωρήσετε τουλάχιστον ένα αριθμό τηλεφώνου.                 | Ja 71       |
|   | *** Για την παραλαβή της παραγγελίας σας θα σας ζητηθεί κάρτα μέλους Π.Ο.Ν. |             |
|   | Δώστε ένα όνομα για αυτή την διεύθυνση *                                    |             |
|   | Η διεύθυνσή μου                                                             |             |
|   |                                                                             |             |
|   | Εγγραφή >                                                                   | 1           |
|   |                                                                             |             |
|   |                                                                             |             |
|   |                                                                             |             |

6. Η εγγραφή σας έχει ολοκληρωθεί και έχετε πλεόν πρόσβαση στο λογαριασμό σας, όπου μπορείτε να δείτε το Ιστορικό των παραγγελιών σας, τις Διευθύνσεις σας καθώς και τα Προσωπικά Στοιχεία σας.

|     | Εταιρικό Προφίλ   Επικοινωνήστε μαζί μας                                                                                              |                  |                   |             |                   |                                  | Test User 🛛 Αποσύνδεση |          |                  |   |
|-----|----------------------------------------------------------------------------------------------------|------------------|-------------------|-------------|-------------------|----------------------------------|------------------------|----------|------------------|---|
|     |                                                                                                    | KONS<br>Arts & s | TAN               | NTINIDI     | ο Αναζήτηση       | Q                                |                        | 🣜 Καλ    | άθι: (άδειο) 🗸   |   |
|     | АРХІКН                                                                                                    | ΖΩΓΡΑΦΙΚΗ        | i )               | KEIPOTEXNIA | XAPTIA - XAPTONIA | ΕΞΟΠΛΙΣΜΟΣ ΑΙΘΟΥΣΑΣ              | ΑΞΕΣΟΥΑΡ               | ΕΠΟΧΙΑΚΑ | ΕΙΔΗ ΣΥΣΚΕΥΑΣΙΑΣ | - |
|     |                                                                                                    | ογαριασμός μου   |                   |             |                   |                                  |                        |          |                  | - |
|     | <b>ΚΑΤΗΙ</b><br>ΖΩΓΡΑΦΙΚΗ                                                                                                    | ΟΡΙΕΣ            | Ο ΛΟΓΑΡΙΑΣΜΟΣ ΜΟΥ |             |                   |                                  |                        | 1        | ΕΠΩΝΥΜΑ          |   |
|     | ΧΕΙΡΟΤΕΧΝΙΑ<br>Καλώς ορίσατε στο λογαριασμό σας. Εδώ μπορείτε να χειριστείτε όλες τις προσωπικές σας πληροφορίες και τις παραγγελίες. |                  |                   |             |                   |                                  | αραγγελίες.            |          | 5                |   |
|     | ΑΞΕΣΟΥΑΡ                                                                                                    |                  |                   |             |                   |                                  | IPOIONTA               |          |                  |   |
|     | EIOXIAKA MY CREDIT SLIPS                                                                                                    |                  |                   |             |                   | τηλεφωνικό κεντρο<br>210-4920537 |                        |          |                  |   |
|     |                                                                                                    |                  |                   | ΟΙ ΔΙΕΥΘΥΝΣ | ΕΙΣ ΜΟΥ           |                                  |                        |          |                  |   |
|     |                                                                                                    |                  | -                 | ΤΑ ΠΡΟΣΩΠΙ  | ΚΑ ΜΟΥ ΣΤΟΙΧΕΙΑ   |                                  |                        |          |                  | 5 |
| L L |                                                                                                    |                  |                   |             |                   |                                  |                        |          |                  | 0 |

7. Μπορείτε πλέον να ξεκινήσετε τις αγορές σας!